## Bewerbung an der Universität Paderborn mit Berücksichtigung diverser Sonderanträge

- Verbesserung der Durchschnittsnote (nicht für zulassungsfreie Studienangebote)
- Verbesserung der Wartezeit (nicht für zulassungsfreie Studienangebote)
- Bevorzugung aufgrund eines Dienstes (nicht für zulassungsfreie Studienangebote)
- Härtefall (nicht für zulassungsfreie Studienangebote)

|                                                                     | UNIVERSITÄT<br>Die Universität der Info                                                                                                    | T PADE R BORN<br>nformationsgesellschaft<br>Benutzername: [ars.hemme@upb.de] Passwi                                                                                                    | ort: •••••••••••••••••••••••••••••••••••• | nmelden 📕 Deutsch 📓 English |
|---------------------------------------------------------------------|----------------------------------------------------------------------------------------------------|----------------------------------------------------------------------------------------------------|-------------------------------------------|-----------------------------|
| Benutzerkonto<br>erstellen<br>Passy it vergese<br>Hilfe zir Bewerbt | Home Vorlesungsverzeichnis<br>Home Vorlesungsverzeichnis<br>Benutzerkonto a<br>Wenn Sie noch keinen Bewerb<br>Sie sind an der Universität Pard<br>Uhre Angaben sind vollstand | nis Hilfe Bewerbung<br>anlegen<br>erber- oder UNI-Account besitzen, legen Sie sich bitte ein Bewerberaccount für die Bewerbung an. Bitte füllen Sie alle Felder aus.<br>Paderborn exmatrikuliert und haben noch einen gültigen UNI-Account, wenden Sie sich bitte direkt an bewerbung@uni-paderborn.de<br>ndig. Bitte überprüfen Sie sie noch einmal, bevor Sie Ihr Benutzerkonto anlegen. | PIAUIL                                    |                             |
|                                                                     | Benutzerdaten                                                                                                    |                                                                                                    |                                           | 1                           |
|                                                                     | Anrede*: H                                                                                                    | Herr                                                                                                    |                                           |                             |
|                                                                     | Vorname*: La                                                                                                    | Lars                                                                                                    |                                           |                             |
|                                                                     | Nachname*: H                                                                                                    | Hemme (Test)                                                                                                    |                                           |                             |
|                                                                     | Geburtsname:                                                                                                    |                                                                                                    |                                           | melden Poutsch 🔐 Englis     |
|                                                                     | Geburtsdatum*: 0                                                                                                    | 04.03.1975                                                                                                    |                                           | 1                           |
|                                                                     | Geburtsort*: H                                                                                                    | Holzminden                                                                                                    |                                           |                             |
|                                                                     | Geburtsland*: D                                                                                                    | Deutschland                                                                                                    |                                           |                             |
|                                                                     | Staatsangehörigkeit*: D                                                                                                    | Deutschland                                                                                                    |                                           |                             |
|                                                                     | E-Mail*: h                                                                                                    | herrhemme@googlemail.com Ihre E-Mail-Adresse ist Ihr Benutzername                                                                                                    |                                           |                             |
|                                                                     | E-Mail Wiederholung*: h                                                                                                    | herrhemme@googlemail.com                                                                                                    |                                           |                             |
|                                                                     | Zurück Konto anlege<br>Ihre Zugangsdaten erhalten                                                                                                    | gen<br>Si) per E-Mail. Bitte achten Sie bei der Eingabe Ihrer E-Mail-Adresse unbedingt auf Groß- und Kleinschreibung!                                                                                                    |                                           | -                           |
| 74 H                                                                |                                                                                                    |                                                                                                    |                                           |                             |
| Uber diesen Li                                                      | nk erstellen Sie                                                                                                    |                                                                                                    |                                           |                             |
| ihr Bewerber-                                                       | Account.                                                                                                    | Nach der Erstellung des Accounts müssen Sie ihre                                                                                                    |                                           |                             |
|                                                                     |                                                                                                    | persönlichen Daten eintragen und mit dem Button                                                                                                    |                                           |                             |
|                                                                     |                                                                                                    | "Konto anlegen" Ihre Angaben verifizieren.                                                                                                    |                                           |                             |

## Das Benutzerkonto ist angelegt

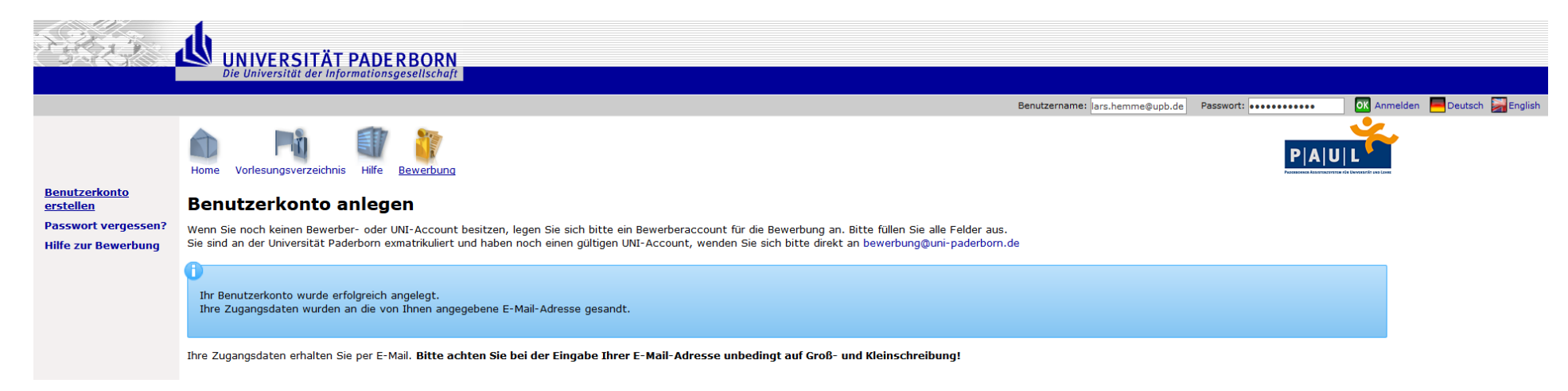

Das Benutzerkonto ist angelegt und nun müssen Sie sich mit Ihrer gewählten E-Mail Adresse und den zugeschickten Passwort auf <u>https://paul.uni-paderborn.de/</u> (Link zur Anmeldung bzw. Bewerbung unter PAUL für die Universität Paderborn) anmelden.

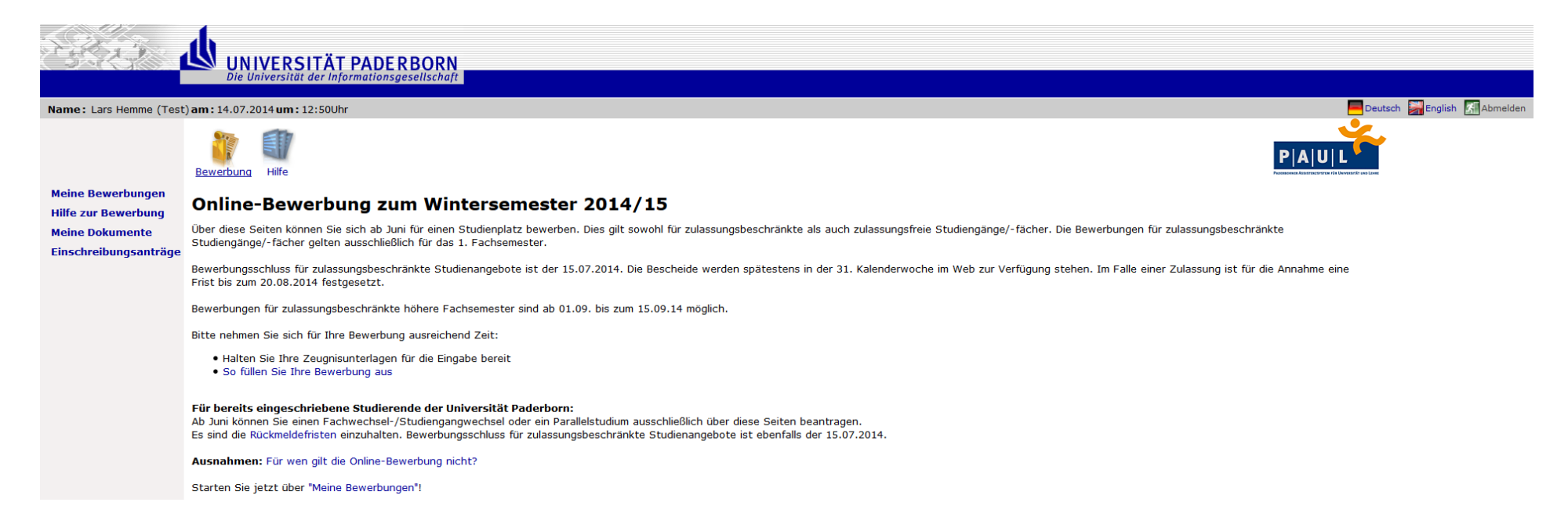

Unter "Meine Bewerbung" suchen Sie nun den für Sie zutreffenden Studiengang aus, wenn Sie sich für mehrere Studiengänge bewerben müssen Sie unter Prioriesierung die Rangfolge bestimmen. Eins bis "N" – wobei "N" für den Maximalwert 6 steht, d.h. Sie können sich für maximal 6 Studiengänge bewerben:

- 1. Medienwissenschaft
- 2. BWL
- 3. Lehramt
- 4. ...
- 5. ...
- 6. Kunst

|                                                 | UNIVERSITÄT P.<br>Die Universität der Inform | ADE R BORN<br>ationsgesellschaft |   |                                                                                                    |    |                            |
|-------------------------------------------------|----------------------------------------------|----------------------------------|---|----------------------------------------------------------------------------------------------------|----|----------------------------|
| Name: Lars Hemme (Test                          | ) <b>am:</b> 14.07.2014 <b>um:</b> 13:46Uhr  |                                  |   |                                                                                                    |    | itsch 🕌 English 🚮 Abmelden |
|                                                 | Bewerbung Hilfe                              |                                  |   |                                                                                                    |    | *                          |
| <u>Meine Bewerbungen</u><br>Hilfe zur Bewerbung | Im Studienangebo                             | ot suchen                        |   |                                                                                                    |    |                            |
| Meine Dokumente                                 | Suchkriterien                                |                                  |   |                                                                                                    |    |                            |
| Einschreibungsanträge                           | Fach                                         | Alle                             | • | Hier können Sie das Studienangebot auf das Fach einschränken, das Sie studieren möchten.                |    |                            |
|                                                 | Zulassungsbeschränkung                       | Alle                             |   | Hier können Sie das Studienangebot auf zulassungsfreie oder zulassungsbeschränkte Fächer einschränken.  |    |                            |
|                                                 | Abschlussart                                 | Alle                             | • | Hier können Sie das Studienangebot auf den Abschluss einschränken, den Sie erwerben möchten.            |    |                            |
|                                                 | Fachsemester                                 |                                  |   | Hier können Sie das Studienangebot auf das Fachsemester einschränken, für das Sie sich bewerben möchter | ı. |                            |
|                                                 | Semester                                     | Alle                             |   | Hier können Sie das Studienangebot auf das Semester einschränken, für das Sie sich bewerben möchten.    |    |                            |
|                                                 | Suchen Zurücksetzen                          |                                  |   |                                                                                                    |    |                            |

## Nach der Studienwahl erscheint die folgende Auswahl

| Suchergebnis |                                                |              |          |                        |
|--------------|------------------------------------------------|--------------|----------|------------------------|
| Abschlussart | Fach                                           | Fachsemester | Aktion   | Hinweis                |
| Bachelor     | Medienwissenschaften<br>(zulassungsbeschränkt) | 1            | Bewerben | Informationen zum Fach |

Unter "Bewerben" müssen Sie folgende Punkte bearbeiten / ausfüllen.

<u>Meine Bewerbungen</u> Hilfe zur Bewerbung Meine Dokumente Einschreibungsanträge

## Bachelor of Arts (zulassungsbeschränkt)

| Abschnitte                                                                                                    |                          |
|----------------------------------------------------------------------------------------------------|--------------------------|
| Bezeichnung                                                                                                    | Status                   |
| Erst- oder Zweitstudium                                                                                                    |                          |
| Persönliche Daten                                                                                                    |                          |
| Anschrift                                                                                                    |                          |
| Angaben zum gewünschten Studiengang                                                                                                |                          |
| Angaben zur Hochschulzugangsberechtigung                                                                                           |                          |
| Geleistete Dienste                                                                                                    |                          |
| Abschließende Erklärung                                                                                                    |                          |
|                                                                                                    |                          |
| Bewerbungsstand                                                                                                    |                          |
| Die Nummer für diese Bewerbung lautet : BW-179704<br>Bitte geben Sie diese Nummer bei allen Anfragen bezüglich Ihrer Bewerbung an. |                          |
| Priorität der Bewerbung : 1                                                                                                    |                          |
|                                                                                                    |                          |
| Studienwunsch                                                                                                    |                          |
| Fach                                                                                                    |                          |
| Abschluss                                                                                                    |                          |
| Prüfungsordnung                                                                                                    |                          |
| Fachsemester                                                                                                    |                          |
| D                                                                                                    |                          |
| Benutzeruaten                                                                                                    |                          |
| Diese E-Mair-Adresse ist bei Inrem Benutzerkonto hintenegt                                                                         | nermemine@googiemail.com |
| Sonderanträge                                                                                                    |                          |
| Verbesserung der Durchschnittsnote (nicht für zulassungsfreie Studienangebote)                                                     | Antrag stellen           |
| Verbesserung der Wartezeit (nicht für zulassungsfreie Studienangebote)                                                             | 🗃 Antrag stellen         |
| Bevorzugung aufgrund eines Dienstes (nicht für zulassungsfreie Studienangebote)                                                    | Antrag stellen           |
| Härtefall (nicht für zulassungsfreie Studienangebote)                                                                              | 🗐 Antrag stellen         |
| Minderjährige (nicht für zulassungsfreie Studienangebote)                                                                          | Antrag stellen           |

Vollständigkeit prüfen Übersicht der Bewerbungen

Wenn Sie nun noch zusätzlich einen Antrag auf Nachteilsausgleich stellen möchten, habe Sie am Ende dieser Seite die Möglichkeit einen der fünf Anträge auszufüllen. Die digitalen Anträge sehen Sie auf den folgenden Seiten.

Deskton anzeigen

| <u>Bewerbungen</u><br>Ir Bewerbung | Verbesserung der Durchschnittsnote (nicht für zulassungsfreie Studienangebote)                                                  |                                                                                       |                                                                                                    |  |  |  |  |
|------------------------------------|----------------------------------------------------------------------------------------------------|---------------------------------------------------------------------------------------|----------------------------------------------------------------------------------------------------|--|--|--|--|
| Dokumente                          | Antragsstand                                                                                                    |                                                                                       |                                                                                                    |  |  |  |  |
| Einschreibungsanträge              | Die Nummer für diesen Antrag lautet : SO-179707<br>Bitte geben Sie diese Nummer bei allen Anfragen bezüglich Ihres Antrages an. |                                                                                       |                                                                                                    |  |  |  |  |
|                                    | Die Nummer der zugehörigen Bewerbung lautet : BW-179704                                                                         |                                                                                       |                                                                                                    |  |  |  |  |
|                                    | Gesamtstatus: Offen                                                                                                    |                                                                                       |                                                                                                    |  |  |  |  |
|                                    | Antrag auf Verbesserung de<br>Dieser Antrag ist nicht für zulassungsfreie                                                       | <b>er Durchschnittsnote</b><br>Studienangebote und kann auch nicht von Zweitstudienbe | ewerbern für zulassungsbeschränkte Studienangebote gestellt werden!                                                                                                    |  |  |  |  |
|                                    |                                                                                                    | Eingabe                                                                               | Hinweise                                                                                                    |  |  |  |  |
|                                    | Vorname*                                                                                                    | Lars                                                                                  |                                                                                                    |  |  |  |  |
|                                    | Nachname*                                                                                                    | Hemme (Test)                                                                          |                                                                                                    |  |  |  |  |
|                                    | Geburtsdatum*                                                                                                    | 04.03.1975 📰 (TT.MM.JJ.                                                               | 1)                                                                                                    |  |  |  |  |
|                                    |                                                                                                    |                                                                                       |                                                                                                    |  |  |  |  |
|                                    | Verbesserung Note                                                                                                    |                                                                                       | Hiermit stelle ich einen Antrag auf Verbesserung der Durchschnittsnote. Die Richtlinien habe ich zur<br>Kenntnis genommen.<br>Mir ist bekannt, dass ich diesen Antrag <b>sowohl online als auch per Post abschicken muss</b> und<br>dass nur ein schriftlich eingereichter Antrag mit Vorlage einer beglaubigten Kopie des<br>Schulgutachtens berücksichtigt wird.                                                                                                    |  |  |  |  |
| DER                                | Verbesserung Wartezeit                                                                                                    |                                                                                       | Hiermit stelle ich einen Antrag auf Verbesserung der Wartezeit. Die Richtlinien habe ich zur Kenntnis<br>genommen.<br>Mir ist bekannt, dass ich diesen Antrag <b>sowohl online als auch per Post abschicken muss</b> und<br>dass nur ein schriftlich eingereichter Antrag mit Vorlage geeigneter Nachweise berücksichtigt wird.                                                                                                    |  |  |  |  |
| DER                                | Bevorzugung                                                                                                    |                                                                                       | Hiermit stelle ich einen Antrag auf bevorzugte Berücksichtigung im Auswahlverfahren, da ich in<br>einem der letzten beiden Auswahlverfahren eine Zulassung für diesen Studiengang erhalten hatte,<br>diese aber wegen eines Dienstes nicht annehmen konnte. Mir ist bekannt, dass ich diesen Antrag<br><b>sowohl online als auch per Post abschicken muss</b> und dass nur ein schriftlich eingereichter<br>Antrag mit einer beglaubigten Kopie des Zulassungsbescheides und der Dienstzeitbescheinigung<br>berücksichtigt wird. |  |  |  |  |
|                                    | Semesterangabe*                                                                                                    | WiSe 13/14 💌                                                                          | Bitte wählen Sie das Semester Ihrer Zulassung aus.                                                                                                    |  |  |  |  |
| DER                                | Härtefall                                                                                                    |                                                                                       | Hiermit stelle ich einen Antrag auf besondere Härte. Die Richtlinien habe ich zur Kenntnis<br>genommen.<br>Mir ist bekannt, dass ich diesen Antrag <b>sowohl online als auch per Post abschicken muss</b> und<br>dass nur ein schriftlich eingereichter Antrag mit ausführlicher Begründung der Härte und Vorlage<br>geeigneter schriftlicher Nachweise berücksichtigt wird.                                                                                                    |  |  |  |  |
|                                    | Bitte hier bestätigen*                                                                                                    |                                                                                       |                                                                                                    |  |  |  |  |
|                                    |                                                                                                    |                                                                                       | Bitte drucken Sie das Formular aus und schicken Sie es ausgefüllt und mit den entsprechenden<br>Belegen innerhalb der Bewerbungsfrist an:                                                                                                    |  |  |  |  |
|                                    | Sonderantrag                                                                                                    | Sonderantragsformular                                                                 | Universität Paderborn<br>Studierendensekretariat<br>Stichwort Sonderantrag<br>Warburger Straße 100<br>33098 Paderborn                                                                                                    |  |  |  |  |
|                                    | Benutzerdaten                                                                                                    |                                                                                       |                                                                                                    |  |  |  |  |
|                                    | Diese E-Mail-Adresse ist bei Ihrem Benutz                                                                                       | zerkonto hinterlegt                                                                   | herrhemme@googlemail.com                                                                                                    |  |  |  |  |
|                                    | <b>Г</b>                                                                                                    |                                                                                       |                                                                                                    |  |  |  |  |
|                                    | Speichern Speichern und zur / ntrags                                                                                            | sübersicht Ubersicht der Anträge Abschicken                                           |                                                                                                    |  |  |  |  |

ODER: Sie nutzen das verlinkte PDF-Formular, welches Sie ausdrucken, handschriftlich ausfüllen und Ihrer schriftlichen Bewerbung beifügen können.